# O...htp

# Anleitung Installation OX Drive Client auf Windows PC

## Schritt 1:

Wählen Sie im htp Webmail "Ihr Gerät verbinden" über das "Hamburger-Menü"( = )aus.

| htp Webmail |               |         |          | C        | ).    | • <b>h</b> | nt ge   | p | hlt!                  |     |                       |            |    |   |
|-------------|---------------|---------|----------|----------|-------|------------|---------|---|-----------------------|-----|-----------------------|------------|----|---|
| Portal E-M  | Mail 🔝 🛛 Adre | essbuch | Kalender | Aufgaben | Drive | Text       | Tabelle |   |                       |     | A. 4                  | 3          | 0  | = |
| Guten M     | lorgen!       |         |          | _        |       |            |         |   | Diese Sete personalis | Ein | stellunge<br>Gerät ve | n<br>Ninde | en |   |

Wählen Sie nun die gewünschte Plattform (z.B. Windows) der Installation aus:

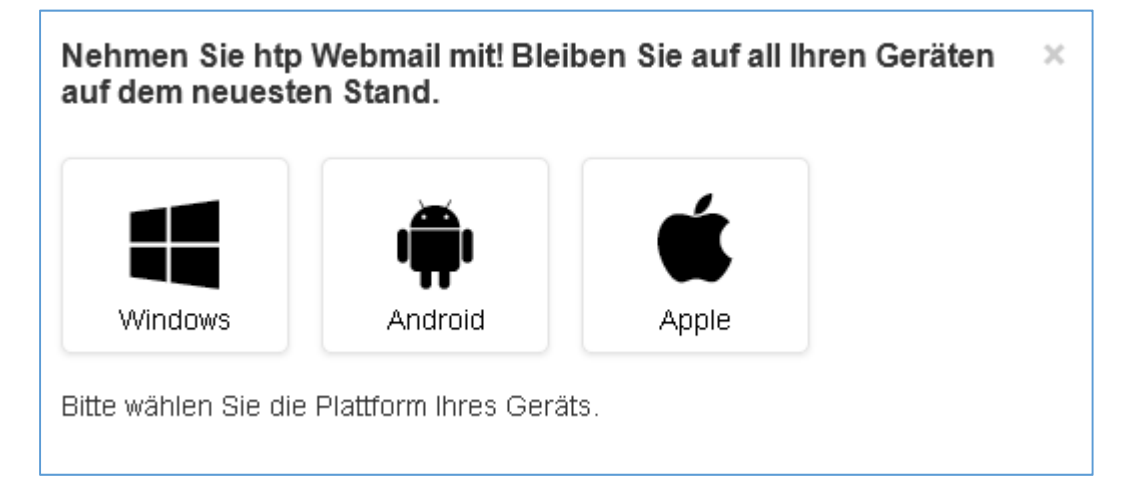

#### Schritt 2:

Wählen Sie weiter welche Art von Gerät Sie konfigurieren möchten (z.B. Laptop + PC)

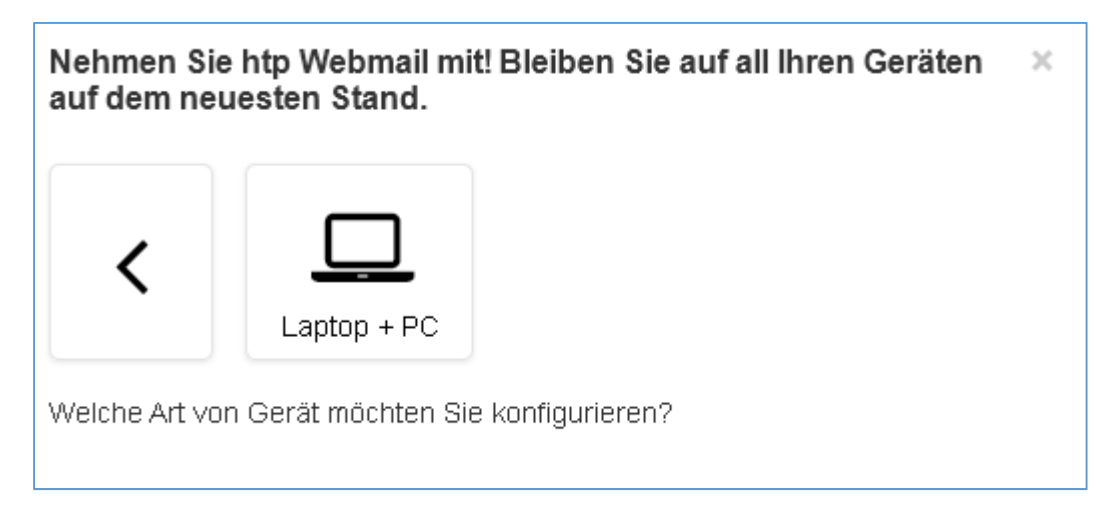

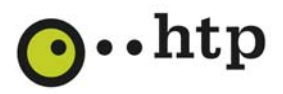

#### Schritt 3:

Wählen Sie nun "Drive-Applikation" aus und laden die Applikation durch einen Klick auf "Herunterladen" auf ihren PC.

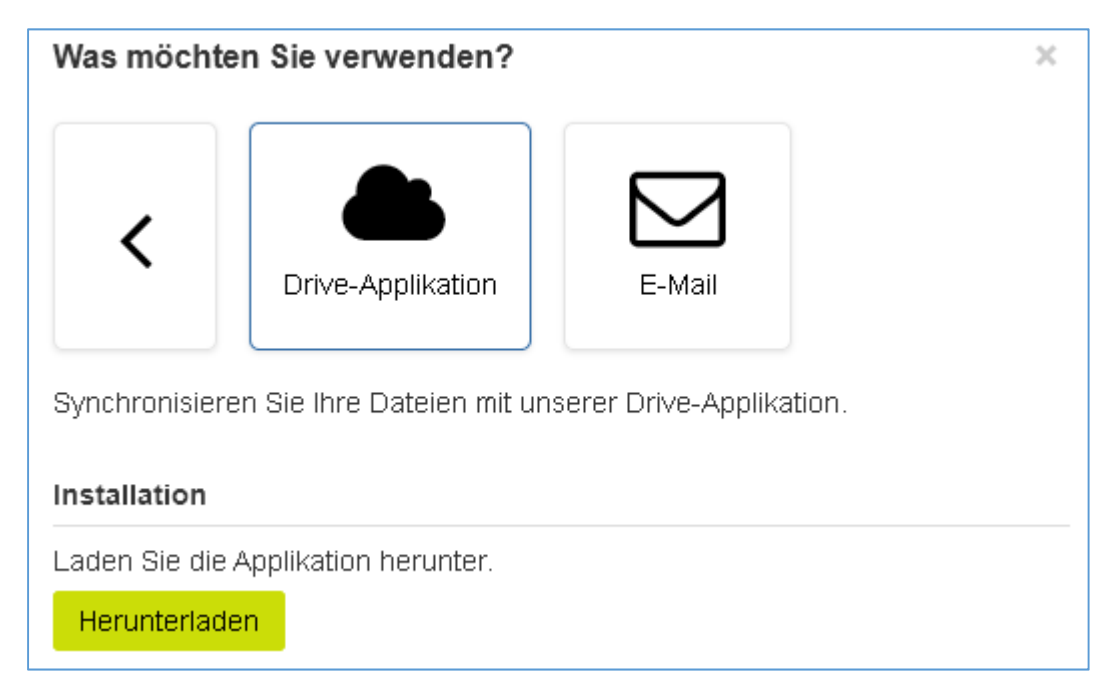

Speichern Sie die OX Drive\_v2.2.9.exe auf ihrem PC durch den Klick auf "Datei speichern".

| Öffnen von OX Drive_v2.2.9.exe                       |                 | ×         |
|------------------------------------------------------|-----------------|-----------|
| Sie möchten folgende Datei öffnen:                   |                 |           |
| OX Drive_v2.2.9.exe                                  |                 |           |
| Vom Typ: Binary File<br>Von: https://webmail.htp.net |                 |           |
| Möchten Sie diese Datei speichern?                   |                 |           |
|                                                      | Datei speichern | Abbrechen |

### Schritt 4:

Öffnen Sie durch einen "Doppelklick" die heruntergeladene OX\_drive\_v2.2.9.exe Datei und folgen Sie den weiteren Schritten des Setup-Assistenten, um den OX Drive Client auf Ihrem PC zu installieren.

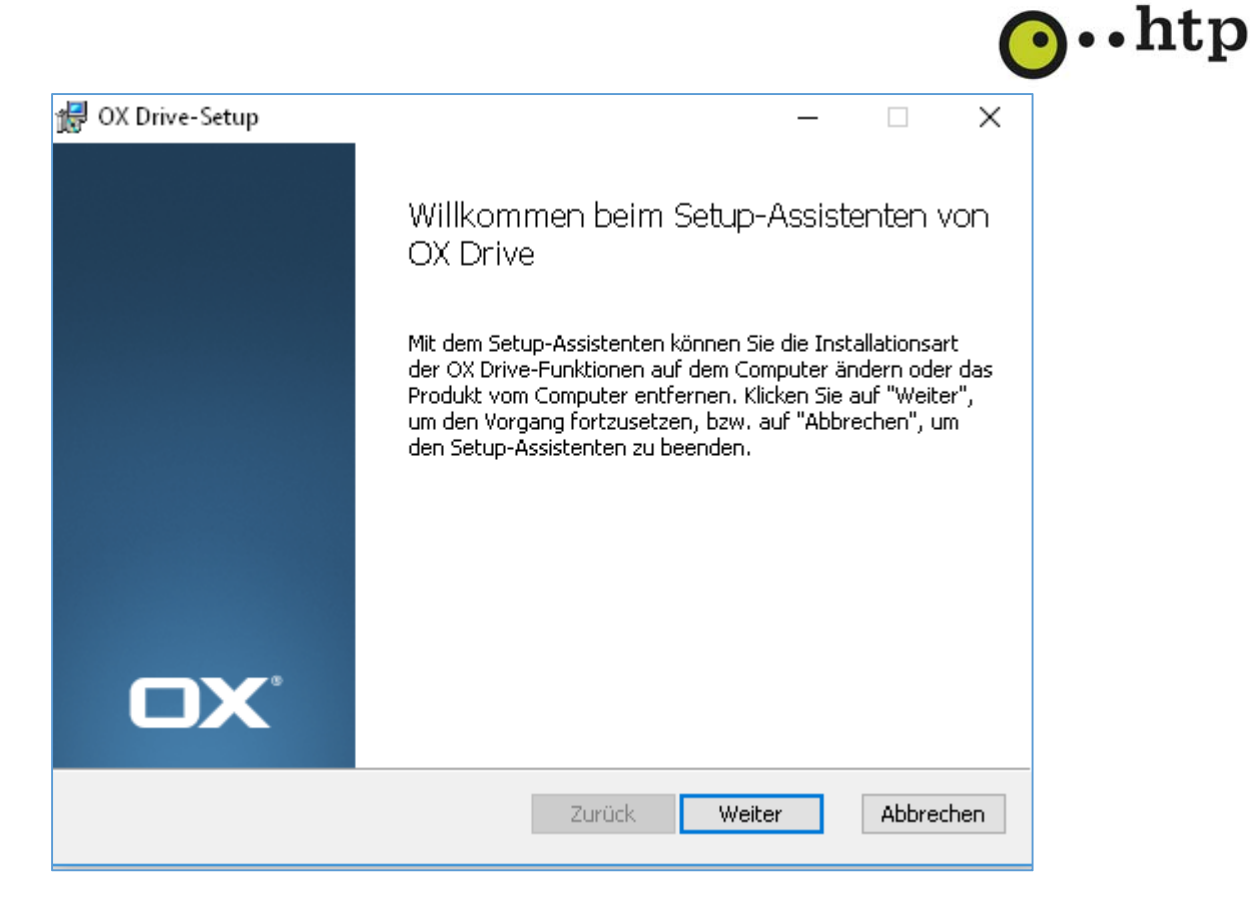

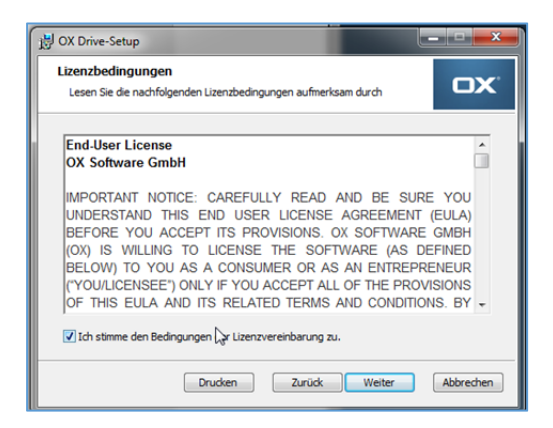

Wählen Sie im Folgenden noch den gewünschten Speicherort des OX Drive Clients aus und wählen dann "Installieren"

| 1 OX Drive-Setup                                                                        | j OX Drive-Setup                                                                                                    |
|-----------------------------------------------------------------------------------------|----------------------------------------------------------------------------------------------------|
| Zielordner<br>Kloken Sie auf "Weiter", um die Installation im Standardordner vorzunehme | Bereit zur Installation von OX Drive                                                                                                    |
| OX Drive installeren in:                                                                | Kloken Sie auf "Installeren", um die Installation zu starten. Kloken Sie auf "Zurück", um<br>die Installationeinstellungen zu prüfern oder zu andern. Kloken Sie auf "Abbrechen", um<br>den Asstrutenten zu beenden. |
| C:\Users\AppData\Local\Open-Xchange\OXDrive\                                            |                                                                                                    |
| Andem                                                                                   |                                                                                                    |
|                                                                                         |                                                                                                    |
|                                                                                         |                                                                                                    |
| L3                                                                                      |                                                                                                    |
| Zurück Weiter Abbrechen                                                                 | Zurück Installerer Abbrechen                                                                                                    |
|                                                                                         | 1                                                                                                    |

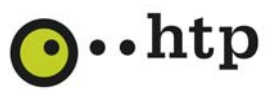

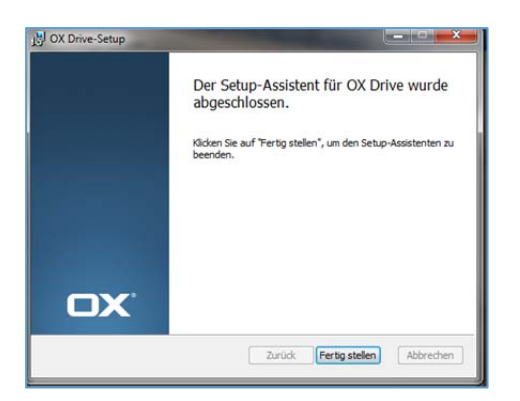

Nach dem Klick auf "Fertig stellen" starten Sie bitte Ihren PC neu.

#### Schritt 5:

Nach erfolgter Installation öffnet sich der OX Drive Einstellungs-Assistent. Tragen Sie dort bei Server-Adresse: <u>https://webmail.htp.net</u> ein. Als Benutzernamen tragen Sie bitte Ihre E-Mail-Adresse ein. Unter Passwort tragen Sie das zugehörige Passwort zu der gewählten E-Mail-Adresse ein.

| œ Enstellungs-Assistent<br>Willkommen<br>bei <b>OX Drive</b> | Willkommen<br>bei <b>OX Drive</b>       |
|--------------------------------------------------------------|-----------------------------------------|
| Server-Adresse: https://                                     | Server-Adresse: https://webmail.htp.net |
| Benutzername:                                                | Benutzername: htp-test013               |
| Passwort:                                                    | Passbort:                               |
| Anmeiden K                                                   |                                         |

Klicken Sie im Anschluss auf "Anmelden" und dann "Jetzt starten"

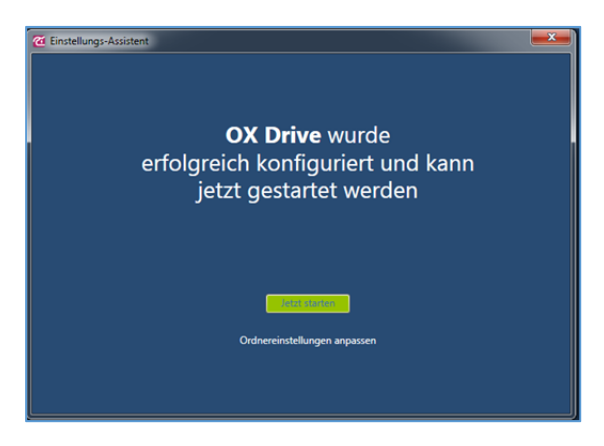

#### Schritt6:

Wählen Sie nun die Ordnereinstellungen. Zunächst definieren Sie den lokalen Ordner des "OX Drive-Ordners" auf Ihrem PC über "Ändern"

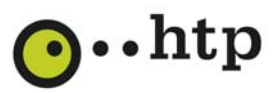

| C Einstellungs-Assistent                                                       | <b></b> |
|--------------------------------------------------------------------------------|---------|
| Ordnereinstellungen                                                            |         |
|                                                                                |         |
| Lokaler Ordner                                                                 |         |
| Dieser Ordner wird als Ihr lokaler OX Drive Ordner angelegt:                   |         |
| C:\Users\OX Drive                                                              | Ändern  |
|                                                                                |         |
| Synchronisierte Ordner                                                         |         |
| Wählen Sie die Ordner aus die Sie mit diesem Computer synchronisieren möchten. | Åndern  |
|                                                                                |         |
|                                                                                |         |
|                                                                                |         |
|                                                                                |         |
|                                                                                | Fertig  |
|                                                                                |         |

Im nächsten Schritt wählen Sie "Synchronisierte Ordner" und legen dort über "Ändern" fest welche Ordner Ihres Drives Sie mit dem lokalen Ordner auf Ihrem PC synchron halten wollen.

| 🙋 OX Drive - Ordner                                        |  |  |  |  |  |
|------------------------------------------------------------|--|--|--|--|--|
| Wählen Sie die Ordner aus, die Sie synchronisieren wollen. |  |  |  |  |  |
| ▲ E My files                                               |  |  |  |  |  |
| E 🖿 🗭 Dokumente                                            |  |  |  |  |  |
| 🖿 🗹 Musik                                                  |  |  |  |  |  |
| 🖿 🧭 Bilder                                                 |  |  |  |  |  |
| 🖿 📝 Videos                                                 |  |  |  |  |  |
| Offentliche Dateien                                        |  |  |  |  |  |
|                                                            |  |  |  |  |  |
|                                                            |  |  |  |  |  |
|                                                            |  |  |  |  |  |
|                                                            |  |  |  |  |  |
|                                                            |  |  |  |  |  |
|                                                            |  |  |  |  |  |
|                                                            |  |  |  |  |  |
|                                                            |  |  |  |  |  |
|                                                            |  |  |  |  |  |
|                                                            |  |  |  |  |  |
|                                                            |  |  |  |  |  |
|                                                            |  |  |  |  |  |
|                                                            |  |  |  |  |  |
|                                                            |  |  |  |  |  |
| Abbrechen                                                  |  |  |  |  |  |

Bestätigen Sie die Ordnerauswahl mit "OK".

#### Schritt 7:

Sobald Sie jetzt eine Datei in den lokalen Ordner auf Ihrem PC oder in Ihrem Drive verschieben/kopieren wird automatisch die Synchronisation gestartet.

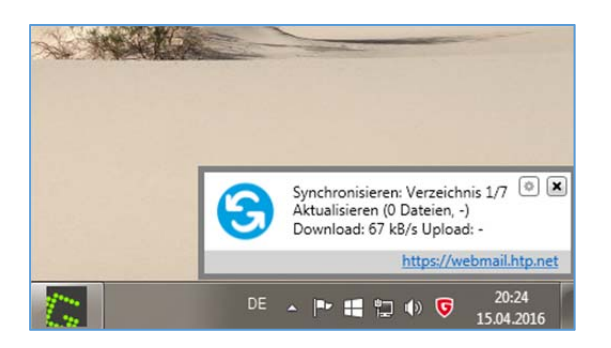

Ist die Synchronisation abgeschlossen erscheint diese Meldung auf Ihrem PC:

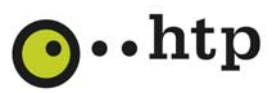

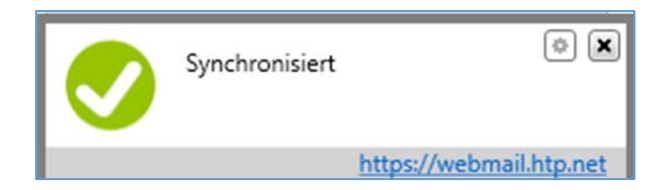

Sie können auf den lokalen Ordner über den Datei Explorer zugreifen.

| 📀 🕣 ~ 🔐 🕨 🐂 🕨 OX Driv     | ve ► My files ►                                 |                  |             |       |
|---------------------------|-------------------------------------------------|------------------|-------------|-------|
| Organisieren 🔻   湇 Öffnen | In Bibliothek aufnehmen 🔻 Freigeben für 👻 Brenn | en Neuer Ordner  |             |       |
| 🔆 Favoriten               | Name                                            | Änderungsdatum   | Тур         | Größe |
| 🧮 Desktop                 | 🛛 🛃 Bilder                                      | 15.04.2016 20:24 | Dateiordner |       |
| 🗽 Downloads               | 🛃 Dokumente                                     | 15.04.2016 20:24 | Dateiordner |       |
| 😌 Dropbox                 | 🌏 Musik                                         | 15.04.2016 20:24 | Dateiordner |       |
| 🖳 Zuletzt besucht         | 🌏 Videos                                        | 15.04.2016 20:24 | Dateiordner |       |
| 🐔 OneDrive                | .lock                                           | 15.04.2016 20:24 | LOCK-Datei  | 0 KB  |
| 鷆 OX Drive                | 🧑 part_2.dat                                    | 12.04.2016 08:44 | DAT-Datei   | 42 KB |
| Pibliotheken              |                                                 |                  |             |       |

Die Dateien in Ihrem Drive erreichen Sie unter "Drive" im htp WebMail.

|                      | htp Webmail                     |
|----------------------|---------------------------------|
| Portal E-Mail 10 Adr | essbuch Kalender Aufgaben Drive |
| Suchen               | Q Neu - 2+ -                    |
| Meine Dateien ≡      | Drive > Meine Dateien           |
| Meine Freigaben      | Dokumente                       |
| Papierkorb           | Musik                           |
| Offentliche Dateien  | Bilder                          |
|                      | Videos                          |
|                      | 🗋 part_2.dat                    |
|                      | C3                              |

Hinweis:

Siehe auch Hilfe in Webmail Punkt 3.7. Clients und Apps mit Hilfe des Assistenten einrichten